## Installationsanleitung für Origin 9.0G

| Name         | Änderungsdatum       | Тур               | Größe      |
|--------------|----------------------|-------------------|------------|
| 🗊 0x0407.ini | 23.10.2012 10:33     | Konfigurationsein | 26 KB      |
| 💭 0x0409.ini | 23.10.2012 10:33     | Konfigurationsein | 22 KB      |
| 🗿 0x0411.ini | 23.10.2012 10:33     | Konfigurationsein | 15 KB      |
| 🔠 data1.cab  | 23.10.2012 10:33     | CAB-Datei         | 27.592 KB  |
| data1.hdr    | 23.10.2012 10:33     | HDR-Datei         | 636 KB     |
| 📓 data2.cab  | 23.10.2012 10:33     | CAB-Datei         | 408.686 KB |
| ISSetup.dll  | 23.10.2012 10:33     | DLL-Datei         | 568 KB     |
| layout.bin   | 23.10.2012 10:33     | BIN-Datei         | 1 KB       |
| 🛃 setup.bmp  | 23.10.2012 10:33     | Bitmap-Bild       | 119 KB     |
| 🔄 setup.exe  | 23.10.2012 10:33     | Anwendung         | 794 KB     |
| 🗊 setup.ini  | <br>23.10.2012 10:33 | Konfigurationsein | 3 KB       |
| 📄 setup.inx  | 23.10.2012 10:33     | INX-Datei         | 439 KE     |

## "setup.exe" aurufen.

| Origin Setup                                                                                                    |
|----------------------------------------------------------------------------------------------------|
| Lizenzvereinbarung<br>Bitte lesen Sie die nachfolgende Lizenzvereinbarung sorgfältig durch.                                                                                                    |
| Mit der BILD-NACH-UNTEN Taste können Sie den Rest der Vereinbarung sehen.                                                                                                    |
| OriginLab End-User License Agreement for Origin 9.0 and/or OriginPro 9.0                                                                                                    |
| This End-user License Agreement (EULA) is a binding legal agreement between you<br>(either an individual or an entity) and Dright-bb. This EULA relates to Drigin 9.0 and/or<br>Dright-Po 3.0 (the "Soltware", including any update or insplacement version.<br>By installing, copying, or using the Licensed Product, you agree to bound by the terms<br>of this EULA I you do not agree to the terms of this EULA do not instal this Software,<br>rather you should return the software media for and accompanying litems (including printed<br>materials or any packarging) to the place you obtained them for a full return dwithin skty $-$ |
| Sind Sie mit allen Bedingungen der Lizenzvereinbarung einverstanden?<br>Wenn Sie Nein' auswählen, wird das Setup beendet. Um Drigin 9.0<br>installieren zu körnen, müssen Sie dieser Vereinbarung zustimmen.                                                                                                    |
| <zurück< td=""></zurück<>                                                                                                    |

Lizenzvereinbarungen akzeptieren.

| Origin Setup                                                                                  |
|-----------------------------------------------------------------------------------------------|
| Benutzerinformationen<br>Geben Sie bilte Ihre Informationen ein.                              |
| Geben Sie Ihren Namen, den Namen Ihres Unternehmens und die Seriennummer des<br>Produkts ein. |
| Benutzername:                                                                                 |
| ******                                                                                        |
| Firmenname:                                                                                   |
| hhu                                                                                           |
| Seriennummer im Format xxxxxxxxxxxxxxxxxx                                                     |
| SF8T5-XXXXXXXXXX                                                                              |
| InstallShield                                                                                 |

Benutzername, Firma (HHU) und Seriennummer

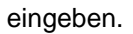

Seriennummer: steht in der Beschreibung auf der CD !

## Nur bei einem 64 bit Betriebssystem:

Hier haben Sie die Wahl, entweder die 32 bit oder die 64 bit oder beide Betriebssystemversionen zu installieren.

| Origin Setup | Willkommen im Origin 9.0 Setupprogramm.<br>Dieses Programm kann Drigin 9.0. DriginPro 9.0 oder die<br>Testversion auf Ihrem Computer installieren. Klicken Sie auf<br>Weiter um fortzufahren. |
|--------------|----------------------------------------------------------------------------------------------------|
|              | <zuriick abbrechen<="" td="" weiter=""></zuriick>                                                                                                    |

Weiter, fortfahren mit der Installation.

| Origin Setup                                                                                                    |
|----------------------------------------------------------------------------------------------------|
| Produkt oder Testversion installieren?                                                                                                    |
| Wählen Sie eine Dprion. Bitte beachten Sie, daß Originfor alle Funktionen von Drigin belet<br>plus die erweiteten Angliverkämstell für Schalk, erscheftlich in chopparametrische Tests und<br>ANDVA für wiederholte Messungen, sowie Bitäbearbeitung, Signalverarbeitung, automatische<br>Impuls- und Basistinienanpassung und 30-Obertlächenanpassung. |
| <ul> <li>Produkt installieren (erfordert Seriennummer)</li> <li>Drigin Testversion installieren</li> </ul>                                                                                                    |
| O OriginPro Testversion installieren                                                                                                    |
| InstallShield                                                                                                    |

Produkt installieren mit Seriennummer.

| Sie haben folgende | Registrierungsinformationen eingegeben |
|--------------------|----------------------------------------|
| Name:              | hartmann                               |
| Firma:             | hhu                                    |
| Seriennummer       | E C                                    |

Die Eingaben bestätigen.

| n Sie das Programm mit                                      |
|-------------------------------------------------------------|
| als Administrator im Anschluss an die<br>tigstellen können. |
| dministrator öffnen.                                        |
| $\triangleright$                                            |
| Zurijsk Ulfaiter > Abbreaken                                |
|                                                             |

| Zielverzeichnis                |                      |    |           |
|--------------------------------|----------------------|----|-----------|
| Wählen Sie ein Zielverzeichnis | für OriginPro® 9.0G. |    | 2         |
| C\\Program Files\OriginLab\O   | rigin9               |    |           |
|                                |                      | Du | rchsuchen |
|                                |                      |    |           |
|                                |                      |    |           |
|                                |                      |    |           |

Um die Lizensierung abzuschließen muss

Installationsverzeichnis angeben.

Origin das erste Mal als Administrator ausgeführt werden.

| rage | ×                                                                                                    |
|------|----------------------------------------------------------------------------------------------------|
| ?    | Das spezifizierte Dateiverzeichnis:<br>C:\Program Files\OriginLab\Origin9\<br>existiert nicht. Möchten Sie es erzeugen? |
|      | la Nein                                                                                                    |

Verzeichnis bestätigen.

| Origin Setup                                                                                                | x |
|----------------------------------------------------------------------------------------------------|---|
| Alle Benutzer oder aktueller Benutzer?                                                                      |   |
| Möchten Sie, dass Drigin nur für den gerade angemeldeten Benutzer oder für alle Benutzer<br>zugänglich ist? |   |
| 💿 Nur aktueller Benutzer                                                                                    |   |
| Alle Benutzer                                                                                               |   |
| InstallShield                                                                                               | n |

Für alle Benutzer oder nur für den aktuellen

Benutzer installieren.

| Origin Setup                                                         |                         | <b>— X —</b>                                                                                            |
|----------------------------------------------------------------------|-------------------------|----------------------------------------------------------------------------------------------------|
| Features wählen<br>Die zu installierenden Features auswä             | hlen.                   |                                                                                                    |
| Wählen Sie die zu installierenden Feal<br>installieren möchten.      | ures aus und löscher    | n Sie die Features, die Sie nicht                                                                       |
| English Help Files                                                   | 65452 K                 | Beschreibung                                                                                            |
| 👿 German Help Files                                                  | 70116 K                 | Englische Hilfedateien für<br>Dirigin, einschließlich<br>Programmierdateien und<br>Tutoriels.<br>Ändern |
| Benötigter Platz auf C:<br>Verfügbarer Platz auf C:<br>InstallShield | 778728 K<br>748542364 K |                                                                                                    |
|                                                                      | < Zurück                | Weiter > Abbrechen                                                                                      |

Features (Help-Files) auswählen.

| Programmordner auswählen                                                             |                                                                 |                                  |
|--------------------------------------------------------------------------------------|-----------------------------------------------------------------|----------------------------------|
| Bitte wählen Sie einen Programmordner aus                                            |                                                                 |                                  |
| Setup fügt dem unten aufgeführten Program<br>neuen Ordnernamen eingeben oder einen v | mordner neue Symbole hinzu. S<br>orhandenen Ordner aus der List | iie können einen<br>e auswählen. |
| Programmordner:                                                                      |                                                                 |                                  |
| OriginLab\Origin 9.0                                                                 |                                                                 |                                  |
| Vorbandene Ordner:                                                                   |                                                                 |                                  |
| Accessories                                                                          |                                                                 |                                  |
| Administrative Tools                                                                 |                                                                 |                                  |
| All Free ISO Creator                                                                 |                                                                 |                                  |
| Assmann PlanASS                                                                      |                                                                 |                                  |
| ASUS                                                                                 |                                                                 |                                  |
| Avery Dennison                                                                       |                                                                 |                                  |
| Avizo                                                                                |                                                                 | ~                                |
|                                                                                      |                                                                 |                                  |
| stallShield                                                                          |                                                                 |                                  |
|                                                                                      |                                                                 |                                  |

Programm-Folder auswählen.

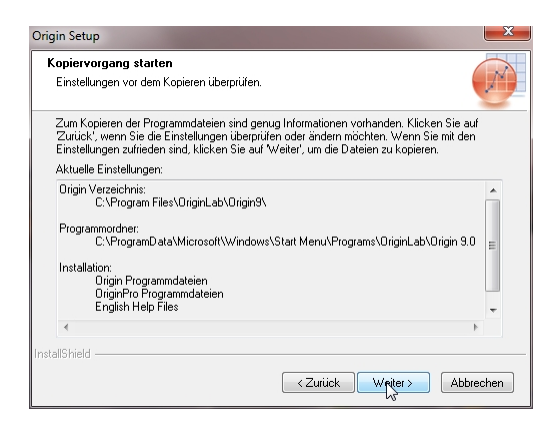

Den Installationsvorgang starten.

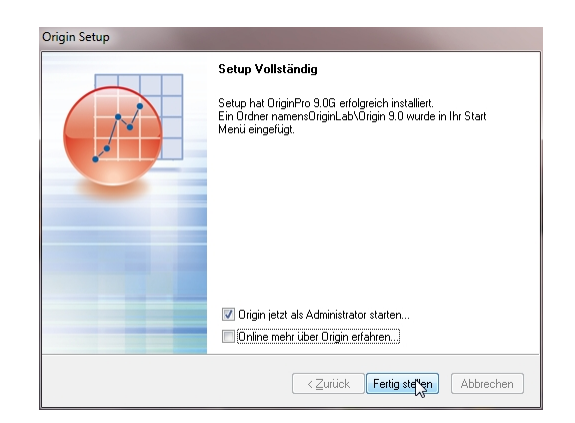

Setup (Installation) fertigstellen.

**Hinweis:** Bitte den Haken setzen bei "Origin jetzt als Administrator starten".

| e legen Sie das Ve<br>wenderdateien wie | rzeichnis für den Anwenderdateiordner fest. Origin verwendet dies<br>Vorlagen, Designs, Filter, INI- und CNF-Dateien abzulegen. | en Ordner, um |
|-----------------------------------------|----------------------------------------------------------------------------------------------------|---------------|
| wenderdateiordne                        | r auswählen                                                                                                    | ]             |
| \Users\ralph\Doo                        | uments\OriginLab\90\Anwenderdateien\                                                                                            |               |
| Durchsuchen                             | Standardordner der Anwenderdateien zurücksetzen                                                                                 |               |
|                                         |                                                                                                    |               |
|                                         |                                                                                                    |               |
|                                         |                                                                                                    |               |

## Origin wird jetzt gestartet.

| Anwenderd | nPro 9G                                                |
|-----------|--------------------------------------------------------|
| Anwende   | 2 Der Pfad                                             |
| C:\Users' | C:\Users\ralph\Documents\OriginLab\90\Anwenderdateien\ |
| Durchst   | existiert nicht. Soll er für Sie erzeugt werden?       |
|           | Ja                                                     |

Anwenderverzeichnis angeben.

Anwenderverzeichnis bestätigen.

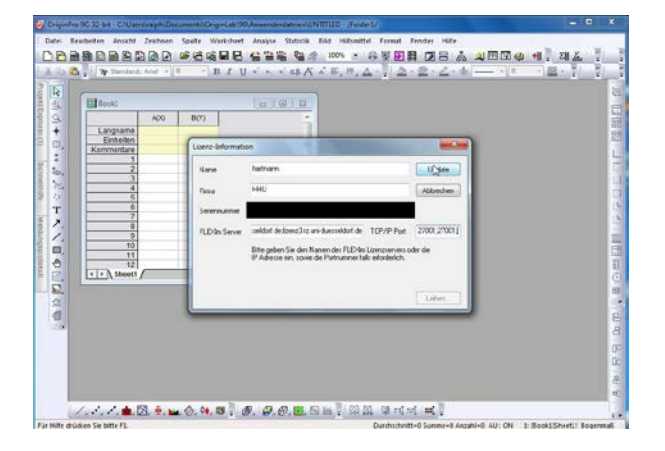

Bitte tragen Sie in das Feld FLEXIm Server die Werte *lizenz1.rz.uni-duesseldorf.de;lizenz3.rz.uni-duesseldorf;csd.rz.uni-duesseldorf.de* und im Feld TCP/IP-Port die Werte *27001;27001;27001* ein. Bestätigen Sie die Eintragungen mit dem *"Update-Button*". Origin sollte jetzt einsatzbereit sein.

**Hinweis:** Sollte ihr Rechner hinter einer Firewall liegen, müssen die **Ports 27000 – 27010** freigeschaltet sein! Falls dies nicht der Fall sein sollte, können Sie es an der Meldung erkennen, dass der Lizenzserver nicht gefunden wurde. Wenden Sie sich in diesem Fall an den Systemverwalter der Firewall.